| letters.<br>cters.      |
|-------------------------|
| es.<br>r email address. |
|                         |
|                         |
|                         |

#### Welcome to the WHO learning portal Self-Registered Users & Administrators WHO workforce If you have a WHO credential (WIMS account), If you created your own account or are logging on as an please click on the button below to access ilearn: administrator, please put your user name and password here. Use the links below if you have forgotten. Login Email AMRO/PAHO staff Password If you have a AMRO/PAHO credential, please click on the button below to access ilearn: Login Forgot Password? Login Or request access to WHO ilearn.

Step 2: Log in to iLearn with your email address and password

### tep 3: You will reach this page once logged in

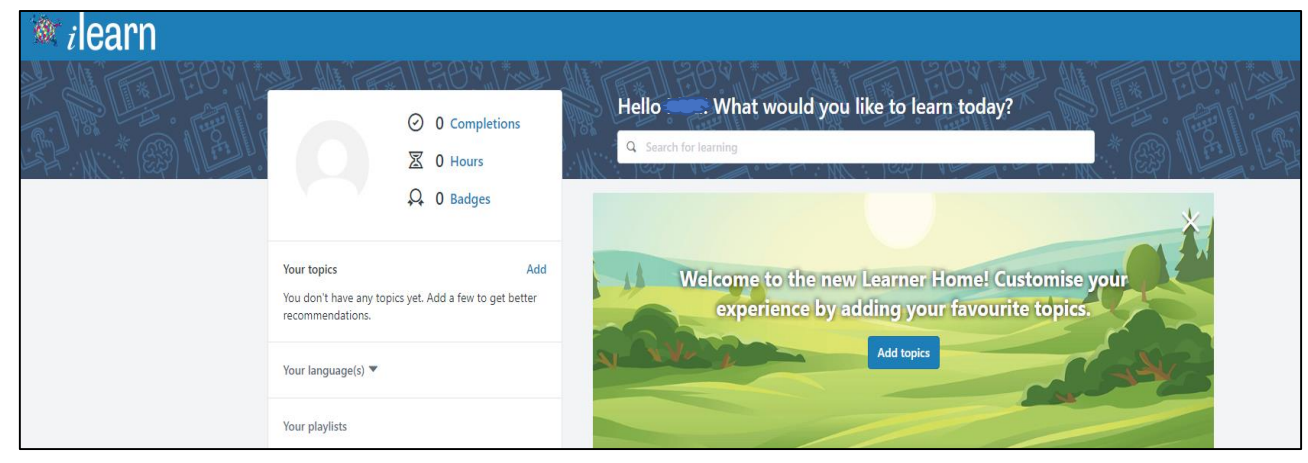

Step 4: You can locate the training courses in two ways In the search bar, type the name of the training course you are looking for, or Type the name of the course or a keyword in the search bar Ι. Q un human GB UN Human Rights Responsibilities (4 hour UN Human Rights Responsibilities Assessment Select the course UN Human Rights Responsibilities Module 1 our UN Human Rights Responsibilities Module 7 UN Human Rights Responsibilities Module 6 UN Human Rights Responsibilities Module 3 UN Human Rights Responsibilities Module 2 UN Human Rights Responsibilities Module 4 UN Human Rights Responsibilities Module 5 Fea Module 3: vSHOC Emergency Human Resources Curriculum Online Course Online Course Curriculum **GB UN Working** Travailler Ensemble **United Nations GB UN To Serve With** Harmoniously / Multilingual Cours en Harmonie (2 Pride - Zero 4 hours 2 hours 2 hours 25 minutes

### After clicking on the selected course you will see this page

|                                     | Training Details                                                                                                    |
|-------------------------------------|----------------------------------------------------------------------------------------------------|
| Click here to request<br>the course | Training Details                                                                                                    |
|                                     | GB UN Human Rights Responsibilities (4 hours) Curriculum • WHO eLearning • 4 hours  Request  The Human Rights up Front (HRuF) initiative was launched by the UN Secretary-General in late 2013. Its purpose is to ensure the UN system takes ear as mandated by the Charter and UN resolutions, to prevent or respond to large-scale violations of human rights or international humanitarian law. It realizing a cultural change within the UN system, so that human rights and the protection of civilians are seen as a system-wide core responsibility. It take a principled stance and to act with moral courage to prevent serious and large-scale violations, and pledges Headquarters support for those who HRuF also calls for operational changes that promote system-wide analysis, early warning and early action in response to situations of concern. By en working together, HRuF helps the Organization use the full breadth of its mandates and capacities to address complex risks that affect people and M seeks to change the way the UN System engages politically, by proposing an earlier and more forthright sharing of information with Member States c violations and wider UN concerns and greater engagement with regional actors. |

### ii. Under «Featured» use the scroll to find the course

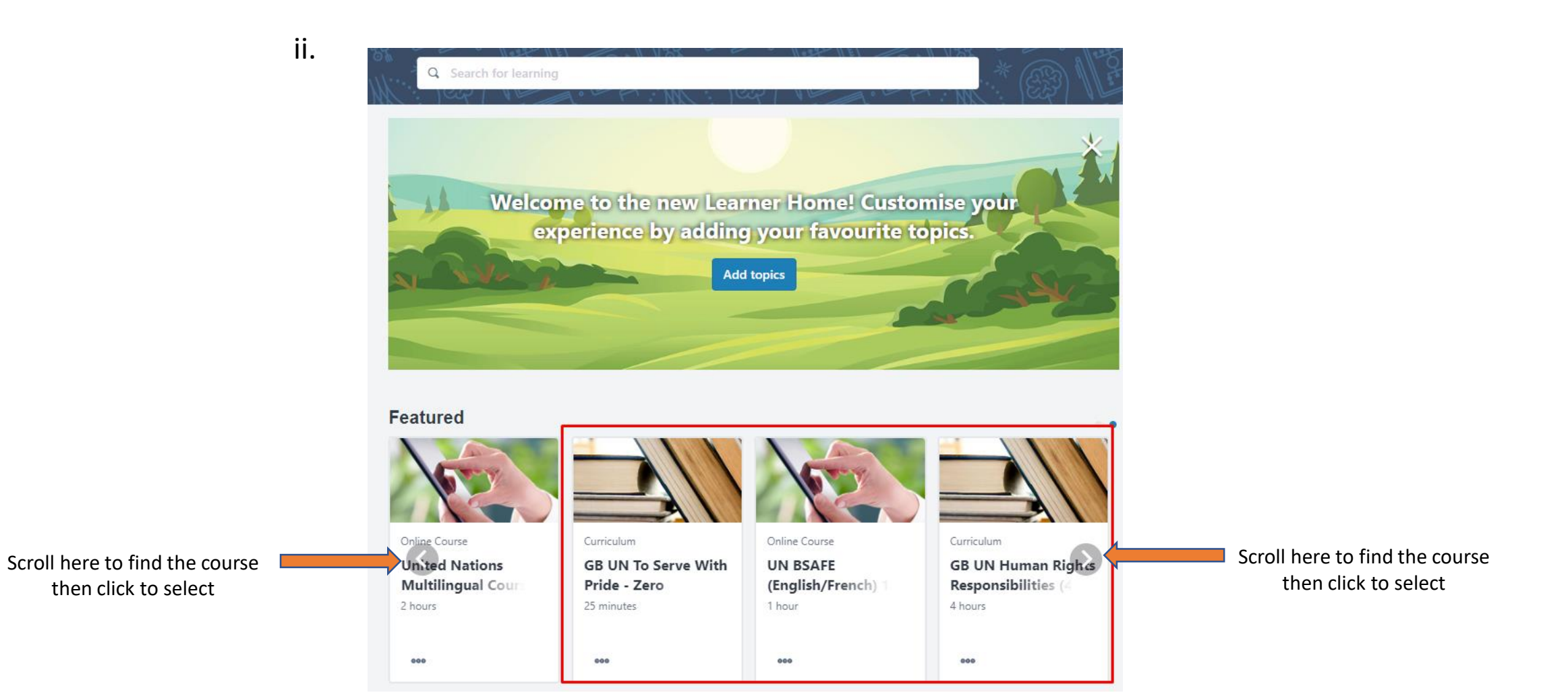